校外實習-就業 e 化平台教學(週誌、心得、滿意度)

## 1. 先到致理首頁

| 数理技術學院<br>Chihlee Institute of Technology                                                                                                    | 認識致理                                                                                                    | 教學單位 行政單位                                                                                                    | 網站地図   English<br>推廣中心 図書館<br>マ マ                                                                            |
|----------------------------------------------------------------------------------------------------|----------------------------------------------------------------------------------------------------|----------------------------------------------------------------------------------------------------|----------------------------------------------------------------------------------------------------|
| 招<br>生<br>資<br>此<br>(CHIMLEE<br>)<br>(CHIMLEE<br>)<br>(CHIMLEE<br>)<br>(CHIMLEE<br>)<br>(CHIMLEE<br>)<br>(CHIMLEE<br>)<br>(CHIMLEE<br>)<br>(CHIMLEE<br>)<br>(CHIMLEE<br>)<br>(CHIMLEE)<br>)<br>(CHIMLEE)<br>(CHIMLEE)<br>(CHIMLEE) | 本校榮獲<br>最愛私技 全國第2<br>最愛技職 全國第1<br>最愛私校 全國第1                                                                                                    | 企業最愛大學     2 (北部第     10 (北部     10 (北部     12 (北部     14     12 (北部     14     14     14     14     14     14     14     14     14     14     14     14     14     14     14     14     14     14     14     14     14     14     14     14     14     14     14     14     14     14     14     14     14     14     14     14     14     14     14     14     14     14     14     14     14     14     14     14     14     14     14     14     14     14     14     14     14     14     14     14     14     14     14     14     14     14     14     14     14     14     14     14     14     14     14     14     14     14     14     14     14     14     14     14     14     14     14     14     14     14     14     14     14     14     14     14     14     14     14     14     14     14     14     14     14     14     14     14     14     14     14     14     14     14     14     14     14     14     14     14     14     14     14     14     14     14     14     14     14     14     14     14     14     14     14     14     14     14     14     14     14     14     14     14     14     14     14     14     14     14     14     14     14     14     14     14     14     14     14     14     14     14     14     14     14     14     14     14     14     14     14     14     14     14     14     14     14     14     14     14     14     14     14     14     14     14     14     14     14     14     14     14     14     14     14     14     14     14     14     14     14     14     14     14     14     14     14     1     14     14     14     14     14     14     14     14     14     14     14     14     14     14     14     14     14     14     14     14     14     14     14     14     14     14     14     14     14     14     14     14     14     14     14     14     14     14     14     14     14     14     14     14     14     14     14     14     14     14     14     14     14     14     14     14     14     14     14     14     14     14     14     14     14     14     14     14     14     14     14     14     14 | <sup>學生調查</sup><br>1)<br>4校 <b>第</b> 1)<br>4技 <b>第</b> 1)                                                    |
| ***     ***     ***     ***     ***     ***     ***     ***     ***     ***     ***     ***     ***     ***     ***     ***     ***     ***     ***     ***     ***     ***     ***     ***     ***     ***     ***     ***     ***     ***     ***     ***     ***     ***     ***     ***     ***     ***     ***     ***     ***     ***     ***     ***     ***     ***     ***     ***     ****     ****     *****     ******                                                                                                    | 重要訊息 校園徽才 校長爾地<br>心] 誠徽工讀生1名(限夜間部學生)<br>1] ECFA兩岸經貿商務人才證書<br>1] 科技部104年度跨領域整合型研究計畫徵求公告,<br>即開職業及技術人員高等考試訊息<br>小] 證基會103年度第1次「工商倫理測驗」公告事項<br>研究體] 狂賀~2014<br>下面找到-就業 6 | <sup>並目即日起接受申請,</sup> 歡迎者<br><sup>面</sup><br>本校榮猜<br>e 化平台                                                                                                    | [2014-08-06]<br>[2014-08-06]<br>[2014-08-05]<br>[2014-08-05]<br>[2014-08-05]<br>[2014-08-05]<br>[2014-08-05] |
|                                                                                                    |                                                                                                    |                                                                                                    |                                                                                                    |
| 於 校內熱門連結                                                                                                    | ☆ 校園資訊                                                                                                    | 」 近期活                                                                                                    | 舌動焦點                                                                                                    |
| 致理技術學院50周年校慶研討會<br>「多益測驗致理協辦中心」優惠報名<br>連結網址<br>就業∈化平台<br>進修部、附設專科進修院校招生資訊                                                                                                    | 狂犬病防治専區<br>財務資訊公開専區<br>CVHS<br>性別平等教育委員會                                                                                                    | 用人才助企業打<br>典範科大領航打<br>親師成長交流座<br>智慧財産權                                                                                                    | J天下<br>5職<br>经談會報名                                                                                           |
|                                                                                                    |                                                                                                    |                                                                                                    |                                                                                                    |

#### 3. 點選登入

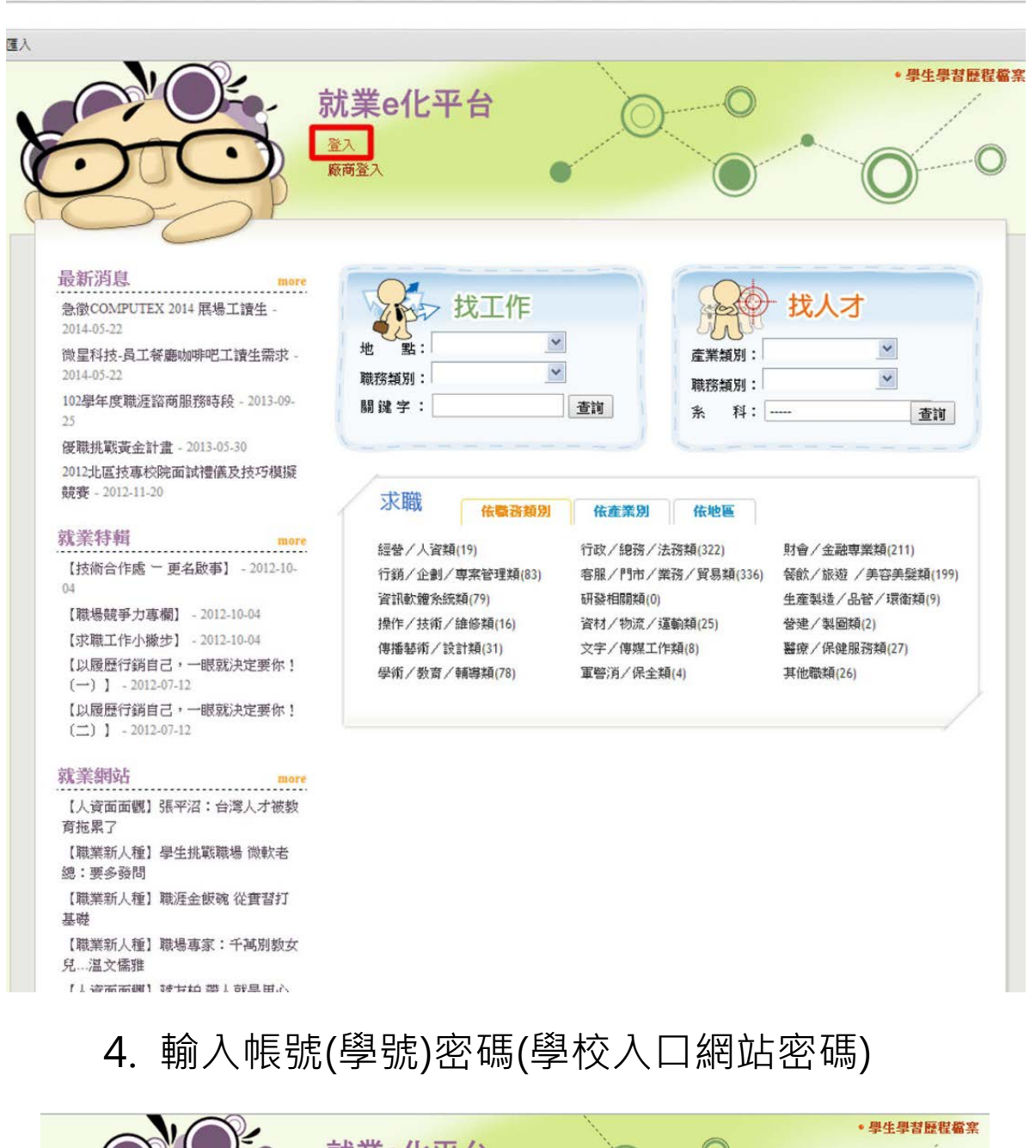

| .)                                                                                                    | • )                                           | 登入<br>廠商登入                              |          | 0      |
|----------------------------------------------------------------------------------------------------|-----------------------------------------------|-----------------------------------------|----------|--------|
| 5                                                                                                    | SP                                            |                                         |          | V      |
| C                                                                                                    |                                               |                                         |          | 就業e化首員 |
| 登入就業e化基                                                                                                    | TICA                                          |                                         |          |        |
|                                                                                                    | <b>* =</b>                                    |                                         |          |        |
| ● 請使用學校入                                                                                                    | ▶ <b>□</b><br>□網的帳號密碼图                        | گم                                      |          |        |
| <ul><li>● 請使用學校入</li><li>● 結畢業生帳號</li></ul>                                                                    | ▶ ◘<br>□網的帳號密碼3<br>已遭刪除或忘記3                   | <sup>登入</sup><br>密碼請洽詢 <b>管理資訊組</b> (申請 | 帳號請填寫學號) |        |
| <ul> <li>● 請使用學校入</li> <li>● 結畢業生帳號</li> <li>● 結果業生帳號</li> </ul>                                               | <b>ドロ</b><br>ロ網的帳號密碼<br>已遭刪除或忘記?<br>:         | 登入<br>密碼請洽詢 <mark>管理資訊組</mark> (申録      | 帳號請填寫學號) |        |
| <ul> <li>● 請使用學校入</li> <li>● 結畢業生帳號</li> <li>● 結畢業生帳號</li> <li>● 帳號(學號)</li> <li>密碼</li> </ul>                 | <b>ドロ</b><br>ロ網的帳號密碼3<br>已遭刪除或忘記?<br>:  <br>- | 登入<br>密碼請洽詢 <b>管理資訊組</b> (申請            | 帳號請填寫學號) |        |
| <ul> <li>● 請使用學校入</li> <li>● 請使用學校入</li> <li>● 結畢業生帳號</li> <li>帳號(學號)</li> <li>密碼</li> <li>✓ 確認送出</li> </ul>   | <b>ドロ</b><br>ロ網的帳號密碼3<br>已遭刪除或忘記9<br>: [<br>: | 密碼請洽詢 <b>管理資訊組</b> (申請                  | 帳號請項寫學號) |        |
| <ul> <li>● 請使用學校入</li> <li>● 結畢業生帳號</li> <li>● 結畢業生帳號</li> <li>● 標號(學號)</li> <li>密碼</li> <li>◆ 確認送出</li> </ul> | ★ 日 □網的帳號密碼 □ 2 週 冊除 或 忘記 : [ : [             | 於入 密碼請洽詢 管理資訊組(申該                       | 帳號請填寫學號) |        |

5. 登入完成後, 點選媒合清單

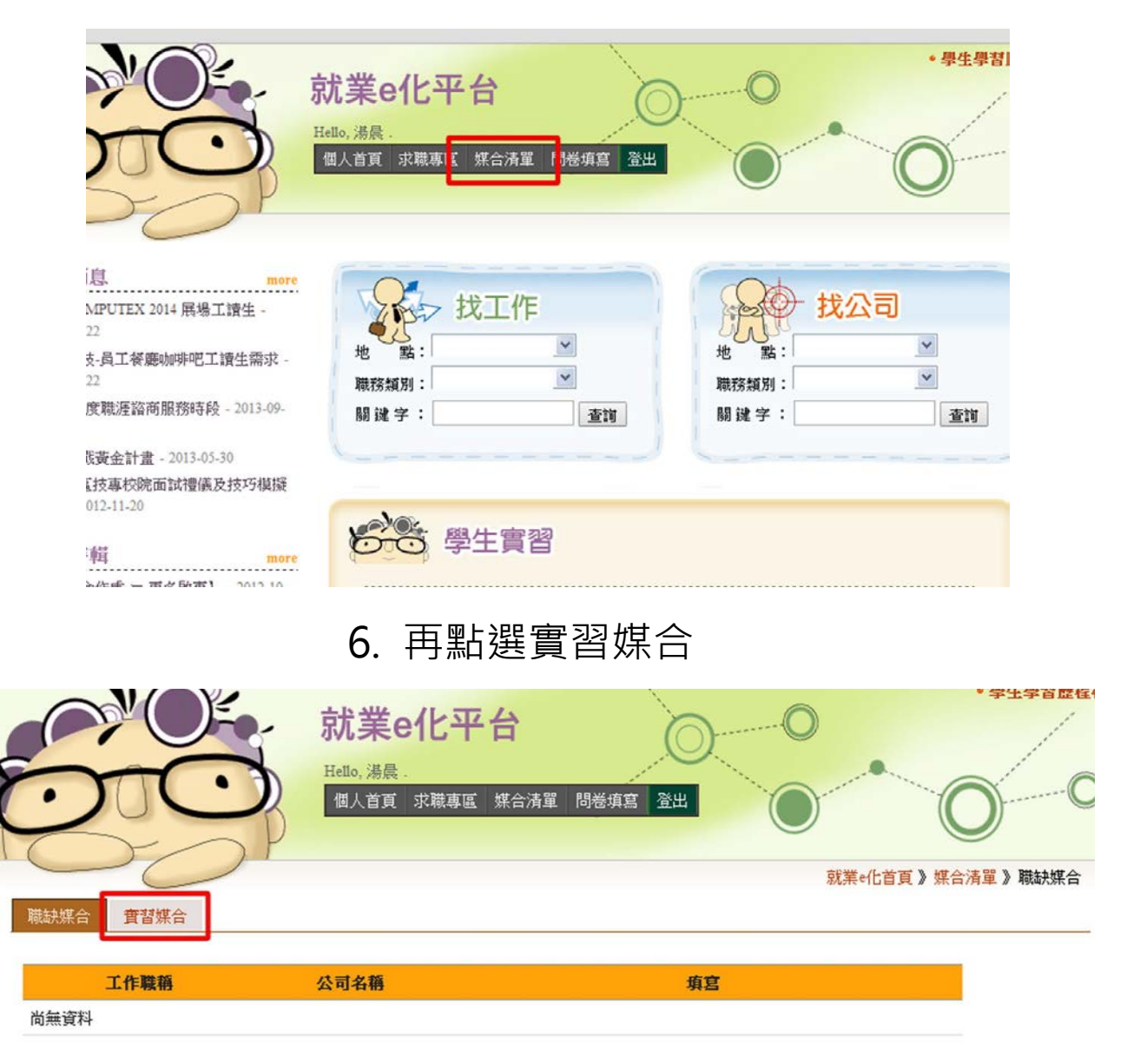

# 7. 工作週誌、心得報告、滿意度問卷都要填

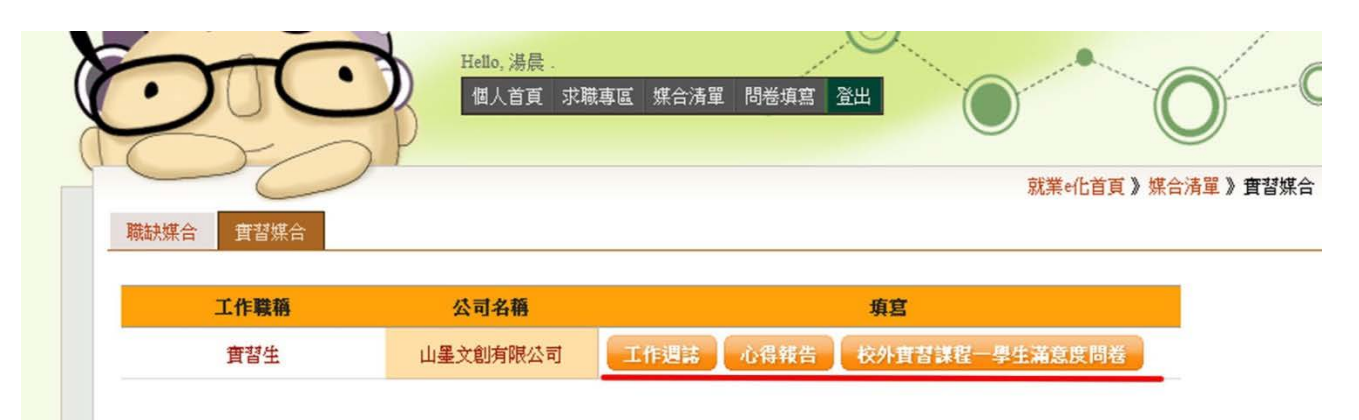

## 合計 18 週週誌都要填寫

|                      | <ul> <li>- 學生學習歷程檔案</li> <li>就業e化平台</li> <li>Hello, 湯晨.</li> <li>個人首頁 求職專區 媒合清單 問卷填寫 登出</li> <li>就業e化首頁 》 媒合清單 》 實習媒合 》 填寫週記</li> </ul> |
|----------------------|----------------------------------------------------------------------------------------------------|
| *本週誌作為教師評分依據,<br>"週次 | が供査書廠商検問・請詳加填寫<br>103年 ▼ 07月 ▼ 第1週 ▼                                                                                                    |
| "工作内容要項              |                                                                                                    |
| 備註                   |                                                                                                    |
| 🗸 儲存 🛛 🗸 確認無談送       | ±                                                                                                    |

#### 8. 寫完要記得按儲存

| *工作内容要項 |  |
|---------|--|
|         |  |
|         |  |
|         |  |
| 借許      |  |

9. 按確認無誤送出後就-無法修改(要修改請聯絡系辦,但最好不要)

| *工作内容要項 |  |
|---------|--|
|         |  |
|         |  |
|         |  |

10. 點選所有週誌,就可以看見全部的週誌

| □ 從止匯人           |                                        |              |
|------------------|----------------------------------------|--------------|
|                  | 就業e化平台<br>Hello, 湯晨.<br>個人首頁 求職專區 媒合清單 | 問巻墳寫 登出      |
|                  | P                                      |              |
| <b>填寫週誌</b> 所有週誌 |                                        | 就業e化首頁》媒合清單; |
|                  |                                        |              |
| * 个週誌作為教師評分散赛,   | 外供貨習廠商稅國,請評加項易                         |              |
| *週次              | 103年 ▼ 08月 ▼ 第1週 ▼                     |              |
| *工作內容要項          |                                        |              |
| 備註               |                                        |              |
| ✓ 儲存 ✓ 確認無謀送     | 出                                      |              |

## 11. 有顯示鉛筆是按儲存未送出的週誌,仍可以按編輯修改

| advantation Million P. |     |                  | 2004         | 秋至12月3日 |          | ~ |    |            |     |
|------------------------|-----|------------------|--------------|---------|----------|---|----|------------|-----|
| 貫習學生                   |     | 湯晨               | 學            | 號       | 10132148 | 斑 | 級  | 多媒體設計系3年級  |     |
| <b>査</b> 習機構/部門        |     | 山墨文創             | <b>j</b> 限公司 | র্ব     |          | 職 | 稱  | 實習生        |     |
| 實習輔導老師                 |     | 趙瞬文              |              |         |          |   |    |            |     |
| 年月                     | 週次  |                  |              | 工作內容要可  | 項        |   | 備註 | 記錄日期       | 主管檢 |
| 🖉 103年 08月             | 第1週 | 122 <sup>4</sup> |              |         |          |   |    | 2014-08-07 |     |

12. 確認無誤送出便不會顯示任何東西(必須每週都確認送出,才算完成作業)

|         |    |     |     |       | 致理技術 | <b>防學院校外實習</b> | 學生工作 | 週誌 |            |      |
|---------|----|-----|-----|-------|------|----------------|------|----|------------|------|
| 實習學生    |    |     | 湯晨  | 學     | 號    | 10132148       | 斑    | 級  | 多媒體設計系3年級  |      |
| 實習機構/部門 |    |     | 山墨文 | 創有限公司 | র্য  |                | 職    | 稱  | 實習生        |      |
| 實習輔導老師  |    |     | 趙瞬文 |       |      |                |      |    |            |      |
| 年月      |    | 週次  |     |       | 工作內容 | 要項             |      | 備註 | 記錄日期       | 主管檢閱 |
| 103年(   | 8月 | 第1调 | 1   | 221   |      |                |      |    | 2014-08-07 |      |

# **13.** 回到實習媒合頁面,再點選心得報告

| 80°      | 就業e化<br>Hello, 湯晨。<br>個人首頁 求職 | <b>之平台</b><br>藏區 媒合清單 | 日<br>日<br>巻<br>項<br>言<br>一<br>登<br>出 |                     | • 學生學;    |
|----------|-------------------------------|-----------------------|--------------------------------------|---------------------|-----------|
| 職缺媒合費替媒合 |                               |                       |                                      | 就業e化首員              | 夏》媒合清單》實習 |
| 工作職稱     | 公司名稱                          |                       | 填宫                                   |                     |           |
| 實習生      | 山墨文創有限公司                      | 工作週誌                  | 心得報告 校外曹                             | <b>智謀程一學生滿意度問</b> 考 | 4         |

14. 心得這邊 5 項全部都要填

| ~                             | -                    |                                      | _                                     | Í                               |                                    | 4762             | *C               | 16                    |         | н                  |                 |                                                       | C              | ) (        |                | 0                        |                            |                |                        |            | 1   | 1              |
|-------------------------------|----------------------|--------------------------------------|---------------------------------------|---------------------------------|------------------------------------|------------------|------------------|-----------------------|---------|--------------------|-----------------|-------------------------------------------------------|----------------|------------|----------------|--------------------------|----------------------------|----------------|------------------------|------------|-----|----------------|
|                               | T                    | T                                    | ٠                                     | 7                               | )                                  | Hello, )<br>個人 i | 湯晨 ·<br>首百       | <b></b>               | र जिल्ल | 堪合洁                | 留問              | 差值官                                                   | 登出             |            | · · · · ·      |                          | and the second             |                |                        |            | X   | 0              |
| -                             | 1                    |                                      |                                       | -                               | )                                  | IM / CI          | a R              | ~J~494~               | - CL    | 赤口7月               |                 | 12.049.mg                                             | - <u>11</u> 11 |            | (              | $\mathcal{I}$            |                            |                | (                      |            | IJ. | •              |
| C                             |                      | 1                                    |                                       | ) [                             |                                    |                  |                  |                       |         |                    |                 |                                                       |                |            |                |                          | 4 11-74-                   | -              | ter state of           |            |     | (B ±# /+       |
|                               |                      |                                      | _                                     | -                               |                                    |                  |                  | -                     |         |                    | -               | 20200                                                 |                |            |                | 沉手                       | (이다白)                      | 貝》1            | 百首消.                   | 里》:        | 項爲心 | 1每¥R台          |
| 實習單                           | 位介紹                  | 實習.                                  | 工作内                                   | 容                               | 實習測                                | 曹遇困冀             | 推與解              | 決                     | 實務      | 與理論即               | 印證              | 結論與                                                   | 建議             | 2)<br>[[3] | 覽心得            | 2                        |                            |                |                        |            |     |                |
|                               |                      |                                      |                                       |                                 |                                    |                  |                  |                       |         |                    |                 |                                                       |                | _          |                |                          |                            |                |                        |            |     |                |
|                               |                      |                                      |                                       |                                 |                                    |                  |                  |                       |         |                    |                 |                                                       |                |            |                |                          |                            |                |                        |            |     |                |
| *本報                           | 告為老師                 | 評分依                                  | <b>振</b> ,習                           | 靜詳加                             | 填宫                                 |                  |                  | 1. Juli 2003 - 7      |         | <b>60</b> (1) / 20 | 2011.04.05      | . Andrew Land                                         | ÷d effe        |            | ********       | - 116 - 125 /            | rate 1                     | 4H 2M -        | 1.100                  | * 113 55   | -   | 4442           |
| <mark>*本報</mark><br>請就實       | 告 <b>為老師</b><br>習單位的 | <mark>詳分依</mark><br>基本資料             | <mark>據・認</mark><br>料之事前              | <mark>訴詳加</mark> 5<br>前認識       | <mark>填宫</mark><br>,如歷             | 史沿革              | 、單位              | 拉經營3                  | 瑾念、     | 單位經                | 营性質             | 、管理                                                   | 制度、            | 單位的        | I環境和           | 地理的                      | 立置、約                       | 組織文            | :化和商                   | 扬譽等        | 加以診 | ¢述。            |
| <mark>*本報</mark><br>請就實       | 告 <b>為老師</b><br>習單位的 | <mark>詳分依</mark><br>基本資料<br>⑤        | <mark>携,割</mark><br>料之事前              | <mark>新詳加</mark><br>前認識<br>書    | <b>填宫</b><br>,如歴<br>&              | 史沿革              | : 單位<br>234      | 1經営)<br>(注            | 理念、     | 單位經                | 宮性質<br>王 王      | 、管理                                                   | 制度、            | 單位的<br>這三  | J環境和<br>⋮Ξ     | 1地理(i<br>•重              | 〕<br>〕<br>〕<br>〕<br>〕<br>〕 | 組織文<br>×z      | :化和商<br>ײ              | <b>所譽等</b> | 加以詳 | (述。            |
| <mark>※本報</mark><br>請就査<br>日  |                      | <mark>詳分依</mark><br>基本資料<br>いの       | <b>携・診</b><br>斗之事前<br><i>@</i>        | <mark>時詳加</mark><br>前認識<br>皇    | <b>填宫</b><br>,如歴<br>。<br>、         | 史沿革              | i、單位<br>234<br>7 | 2經營3<br>(注)<br>11     | 理念、     | 單位經<br>  []        | .愛性質<br>E =     | 、管理<br>:<br>:<br>:<br>:<br>:<br>:<br>:<br>:<br>:<br>: | 制度、            | 單位的<br>注三  | □環境和<br>:=     | <sup>1地理位</sup><br>至     |                            | 組織文<br>×2      | :化和商<br>× <sup>2</sup> | 5巻等<br>    | 加以診 | <del>前述。</del> |
| <mark>※本報</mark><br>請就査<br>日1 | 告入老師<br>習單位的<br>- チー | <mark>詳分依</mark><br>基本資料<br>の<br>rT- | <b>携・診</b><br>料之事前<br><i>@</i><br>│ ) | <mark>新詳加</mark> 的認識<br>會<br>Ab | <mark>填宫</mark><br>,如歴<br><u>》</u> | 史沿革              | i、單位<br>233<br>1 | は經営 <sup>3</sup><br>型 | 理念、     | 單位經<br>  []<br>    | 宮性質<br>三 三<br>二 | · 、管理                                                 | 制度、            | 單位的<br>注三  | 1環境和<br>⋮Ξ<br> | 1地理(<br>•理<br>• <b>9</b> | 立置、<br>至<br>∞              | 組織文<br>×2<br>※ | :化和商<br>× <sup>2</sup> | ·醫等        | 加以詳 | ŧ述。            |

### 15. 拉到底下按儲存,之後還能進行編輯

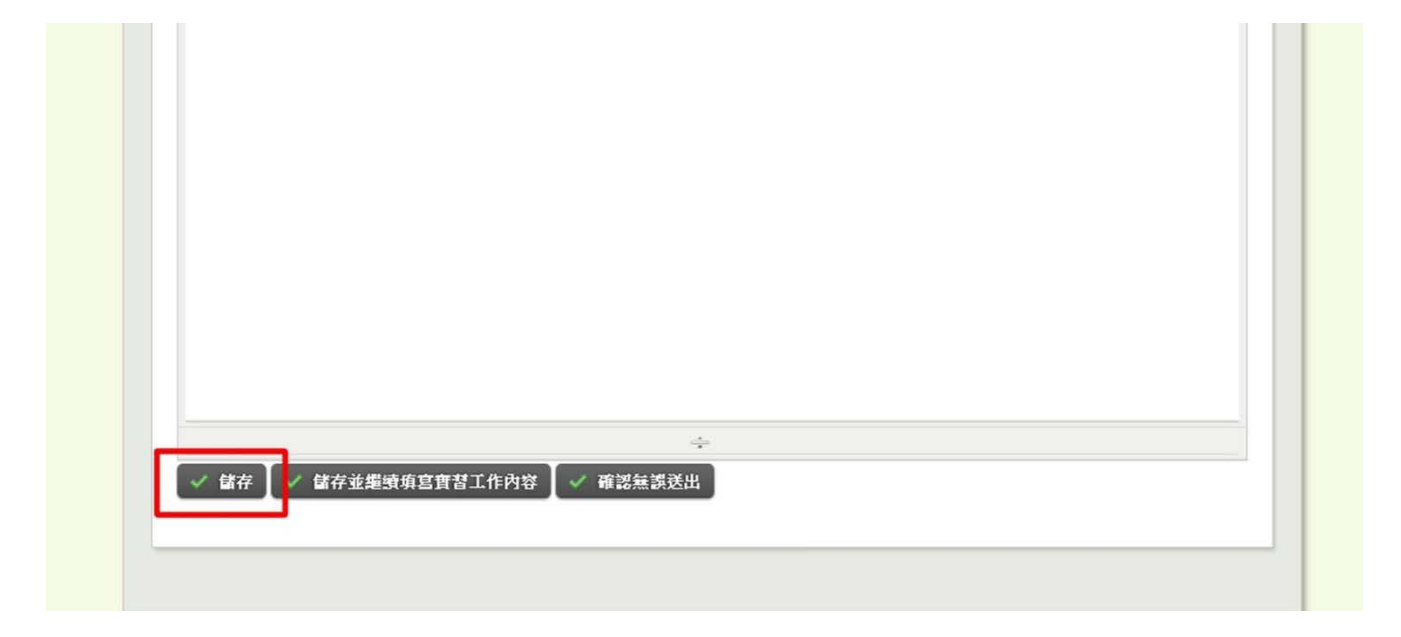

| ✓ 儲存 | ✓ 儲存並場續 | <u>庙宫曹君工作內容</u> | ◆<br>✓ 確認無違送出 |  |  |
|------|---------|-----------------|---------------|--|--|
| ✓ 儲存 | ✓ 儲存並繼續 | 填富實習工作內容        | ✓ 確認無誤送出      |  |  |

16

17. 按確認無誤送出後就-無法修改(要修改請聯絡系辦,但最好不要)

|      |           |        | 4        | 1 |  |  |
|------|-----------|--------|----------|---|--|--|
| ✓ 儲存 | ✓ 儲存並繼續填皂 | 國習工作內容 | ✔ 確認無誤送出 |   |  |  |

#### 填寫完五項之後再按確認無誤送出,只要按一次就好

| 武統媒合     留据合 | <b>就業e化</b><br>Hello, 湯晨 ·<br>個人首頁 求朝 | <b>之平台</b><br>鐵專區 煤合清單 | 問卷填寫 登 |         | O<br>D<br>就業e化首頁 》 | • 學生 |
|--------------|---------------------------------------|------------------------|--------|---------|--------------------|------|
| 工作職稱         | 公司名稱                                  |                        |        | 填宫      |                    | _    |
| 實習生          | 山墨文創有限公司                              | 工作週誌                   | 心得報告   | 校外實習課程一 | 學生滿意度問卷            |      |
|              |                                       |                        |        |         |                    | _    |

#### 18. 再回到實習媒合頁面,再選擇滿意度問卷

19. 這邊填寫完按送出(此送出就永遠無法重新填寫)

|                                                 | 非常認同 | 5       | 4 | 3       | 2 | 1 | 非常不認 |
|-------------------------------------------------|------|---------|---|---------|---|---|------|
| 1. 實習前學校提供我完善的實習資訊或諮詢管道。                        |      | 0       | 0 | 0       | 0 | 0 |      |
| 2. 置習前我瞭解置習時相關的權利及義務。                           |      | 0       | 0 | 0       | 0 | 0 |      |
| 3. 實習機構提供我專業且安全的實習環境。                           |      | 0       | 0 |         | 0 | 0 |      |
| 4. 嘗習內容與我在校所學是有關聯的。                             |      | 0       | 0 | ۲       | 0 | 0 |      |
| 5.在校所學專業技能有助於實習工作中的運用。                          |      | 0       | 0 | 0       | 0 | ۲ |      |
| 6. 實習機構有人協助指導實習上遇到的困難。                          |      | ۲       | 0 | ۲       | 0 | ۲ |      |
| 7.學校老師曾來訪視及關心我的實習狀況。                            |      | Θ       | ۲ | 0       | 0 | ۲ |      |
| 8. 實習後覺得提升自己解決實務問題的能力及助於對職場工作態度的                |      |         |   |         |   |   |      |
| 了解。                                             |      | 0       | 0 | 0       | 0 | 0 |      |
| 9.我認為實習對畢業後尋找工作有所幫助。                            |      | ۲       | 0 | ۲       | 0 | ۲ |      |
| 10.未來當初實習機構如頗意聘用我,我會有意願前往任職。                    |      | $\odot$ | ۲ | $\odot$ | ۲ | ۲ |      |
| 三、您認為校外置習課程用哪種類型辦理,較為合適?<br>◎ 暑期 ◎ 學期 ◎ 學年      |      |         |   |         |   |   |      |
| 四、您認為校外買習課程在哪個年級辦理較為合適?<br>一年級 二年級 三年級 四年級      |      |         |   |         |   |   |      |
| 五、對於校外實習課程之實施方式、內容及課程安排是否有其他具體<br>建議?敬請不吝指教,謝謝。 |      |         |   |         |   |   |      |
| 建讓? 較請不吝捐教,謝謝。<br>送出<br>感謝您的協助,祝您順心情            | 诀。   |         |   |         |   |   |      |

以上全部填寫完,皆確認送出,這樣就完成囉!